## Prowadzenie obserwacji. Program MaxIm DL.

Program CCD Soft nie współpracuje ze wszystkimi elementami sprzętu obserwacyjnego, zatem dobrą alternatywą jest program MaxIm DL wszechstronny pod względem prowadzenia obserwacji.

1. Po uruchomieniu teleskopu oraz komputera należy włączyć program MaxIm DL. Do kierowania programem oraz kontroli prowadzenia obserwacji wystarczy tylko podstawowa wersja paska narzędzi, którą ustawiamy w zakładce *View* głównego menu programu.

| N٢ | Чах | lm DL        | Pro 5 |                 |         |                 |       |                  |                |      |
|----|-----|--------------|-------|-----------------|---------|-----------------|-------|------------------|----------------|------|
| Ē  | ile | <u>E</u> dit | ⊻iew  | <u>A</u> nalyze | Process | Fil <u>t</u> er | ⊆olor | Pl <u>u</u> g-in | <u>W</u> indow | Help |
|    | 1   |              |       | 1 🗄 🕻           | L 🕀 📘   | I 🔍 9           | 2 h   | <b>B</b>         |                |      |

Rysunek 1. Podstawowy pasek menu programu MaxIm DL.

2. W zakładce *File* znajduje się odniesienie do głównych ustawień programu - *Settings*. W kolejnych zakładkach możemy określić informacje dotyczące trybu pracy - np. kolorystyka pracy w trybie nocnym (*General*), formatu plików (*Files*), zawartości nagłówka (*FITS Header*), parametrów teleskopu oraz miejsca obserwacji (*Site and Optics*) oraz dźwiękowych ostrzeżeń - sygnałów pomocnych podczas prowadzenia obserwacji np. przerwanie, zakończenie obserwacji, utracone śledzenie obiektu (*Audible Alarms*).

| Settings ?X                                                                                                    | Settings ? X                                                                                                    |
|----------------------------------------------------------------------------------------------------|----------------------------------------------------------------------------------------------------|
| General Files   FITS Header   Site and Optics   Audible Alarms                                                                                                    | General Files FITS Header Site and Optics Audible Alarms                                                                                                    |
| Look and Feel       Default Zoom Level         Skin Office XP       Image: Tabs         Image: Show Image Tabs       Screen Stretch         Night Vision Mode       Red         Memory Control       Image: Table Undo         Image: Enable Undo       Start-up Options         Image: Limit resident image buffers       Restore camera control         Image: Total       Turn on camera cooler                                                                                                    | Non-Standard FITS Image Modes       Default File Extensions         Compress Captured Images       Type         Save Data in Unsigned Format       When opening 16-bit images         with negative numbers:       Treat data as unsigned         Toreat data as unsigned       Add giftset to make positive         Location of Iemporary Files       C:\DDCUME~1\SUPERU~1\USTAWI~1\Temp\         Browse                                                                                                    |
| OK Anuluj Zastosuj                                                                                                    | OK Anuluj Zastosuj                                                                                                    |
| Settings                                                                                                    | Settings ?×                                                                                                    |
| General Files FITS Header Site and Optics Audible Alarms Keyword Value OBJECT (Automatic) TELESCOP INSTRUME OBSERVER NOTES                                                                                                    | General       Files       FITS Header       Site and Optics       Audible Alarms         Main Telescope       Guide Telescope         Focal Length (mm)       ISE       Image: Comparison of the second second                                                                                          |
| Key       TELESCOP       Type       String       Set         Value       CGE       Unset         Image: Set INSTRUME from camera plug-in (recommended)       Image: Use IRAF convention for IMAGETYP values       Image: Set Instrument of the set Instrument of the se | Latitude       32 00 00 S       -         Longitude       19 00 00 E       -         Elevation (m)       0.00       -         Load From Scope       Set from Computer Time                                                                                                    |
| OK Anuluj Zastosuj                                                                                                    | OK Anuluj Zastosuj                                                                                                    |
| Settings         General       Files       FITS Header       Site and Op         Condition       Sound         Camera Disconnected       notify.w         Guide Tracking Stopped       chord.w         Guide Star Faded       notify.w         Camera Sequence Aborted       chord.w         Camera Exposure Aborted       chord.w         Camera Exposure Aborted       chord.w         Camera Exposure Completed       None         Guide Correction Started       Utopia M         Camera Sequence Started       None         Guide Tracking Started       None         Image: Started       None         Image: Started       None                                                                                                    | Itics   Audible Alarms     Image: state state |

Rysunek 2. Widok ustawień programu MaxIm DL.

3. Połączenie elementów układu obserwacyjnego z programem następuje poprzez kliknięcie w ikonę Observatory. Okno zawiera serię zakładek, z których możemy odczytać informacje dotyczące ustawień teleskopu i kamery względem nieba - zakładki All Sky i Zoom, sterować teleskopem/ ustawiać jego współrzędne - zakładka Telescope oraz ogniskować teleskop w zakładce Focus. Uwaga: w przypadku ogniskowania teleskopu z poziomu programu MaxIm DL, nie może być włączony program RoboFocus - przy aktywności tego programu, MaxIm DL nie może połączyć się z robofocuserem.

| ervatory                          |                            |
|-----------------------------------|----------------------------|
| ISku   Zoom   Catalog   Telescope | Dome Focus Status Setup    |
| Telescope                         | Dome Tocus Totatus Comp    |
| Celestron Scope Driver            | No Device Selected         |
|                                   |                            |
| Options 🕨                         | Options 🕨                  |
| Connect Disconnect                | Connect Disconnect         |
| Focuser 1                         | Focuser 2                  |
| RoboFocus Control Program         | No Device Selected         |
| Options                           | Options                    |
| Connect Disconnect                | Connect Disconnect         |
| Rotator                           | 1                          |
| No Device Selected                |                            |
|                                   | Options 🕨                  |
| Options 上                         |                            |
| Connect Disconnect                | Connect All Disconnect All |
|                                   |                            |
| Celestron Driver Setup            | ×                          |
| Scope Type CGE or                 | r CGE Pro 925 🔹            |
| Has GPS                           | Serial Port: COM7 💌        |
| ASCOM<br>Track Mode Fo N          | Show Hand Control          |
| Scope                             | Site                       |
|                                   | Elevation (m) 1000         |
| Aperture (mm) 200                 | 1000                       |

Rysunek 3. Widok okna Observatory.

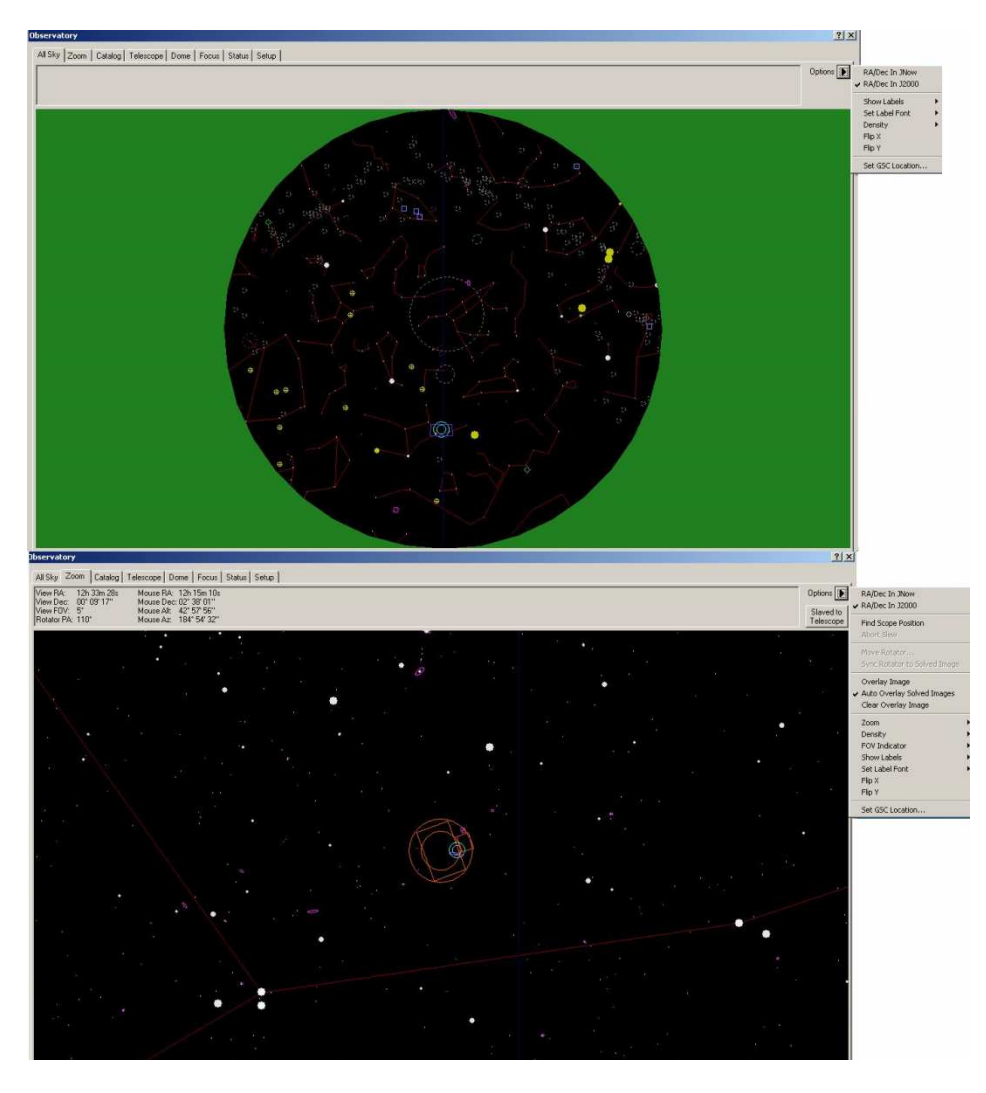

Rysunek 4. Widok okna Observatory - All Sky, Zoom.

| All Sky Zoom                                                                                                    | Catalog Telescope Dome Focus Status Setup                                                                                                    |
|----------------------------------------------------------------------------------------------------|----------------------------------------------------------------------------------------------------|
| XI         Connected, Tracki           RA 05h 38m 37s, D         BA 05h 38m 37s, D           BA 05h 27m 40s, D         Alt 49.52°, Az 357.           Idle         Idle | 19<br>lec +88° 20° 33" (JNow)<br>lec +88° 20° 02" (J2000)<br>45°Abi                                                                                                    |
| Nudge<br>NE N NW<br>E W<br>SE S SW<br>1 ± Sec.                                                                                                    | Target Coordinates         RA       14h 50m 42s         Dec       00° 09' 20"         C       JNow         JNow       J2000         Center on Image         Select, New<br>Center Point       Calibrate         Center Point       right-click menul |
| Park                                                                                                    | Use Scope Pier Flip Pier flip Mirro Configuration Site Expose After Slev                                                                                                    |

Rysunek 5. Widok okna Observatory - Telescope.

4. Przygotowaniem oraz prowadzeniem obserwacji sterujemy z poziomu okna *Camera Control*. W zakładce *Setup* wybieramy kamerę główną oraz kamerę autoguidera. Po kliknięciu w ikonę *Options* określamy informacje o parametrach kamer, natomiast ikoną *Cooler* kontrolujemy poziom chłodzenia kamery. Samo chłodzenie kamery następuje po włączeniu przycisku *On* w części *Coolers* w prawej stronie okna. Wszystkie umieszczone przez nas informacje są wyświetlane w dolnej części okna.

| 📡 MaxIm DL Pro 5                                                                                                    |                                                                                                  |                                                                                                  |  |  |  |
|----------------------------------------------------------------------------------------------------|--------------------------------------------------------------------------------------------------|--------------------------------------------------------------------------------------------------|--|--|--|
| Eile Edit Yiew Analyze F<br>R R R R III III E                                                                                                    | Process Filter Color Plu                                                                         | ig-in Window Help                                                                                |  |  |  |
| Camera Control<br>Expose Guide Setup<br>Camera 1<br>Setup Camera Cooler<br>Simulator<br>Options Dual<br>Chip<br>Setup Filter Mode<br>Dual Wheels | Camera 2<br>Setup Camera Cooler<br>Simulator<br>Options<br>Setup Filter<br>No Filters            | ? ×<br>Connect<br>Disconnect<br>Coolers<br>On Off<br>Warm Up<br>Less <<                          |  |  |  |
| 3D(1)                                                                                                    | Camera 1 Information<br>Camera Idle<br>Cooler Regulating<br>Sensor Temp -20.0<br>Setpoint: -20.0 | Camera 2 Information<br>Camera Idle<br>Cooler Regulating<br>Sensor Temp -20.0<br>Setpoint: -20.0 |  |  |  |

Rysunek 6. Widok okna Camera control - Setup.

5. Z poziomu programu można teleskop pierwotnie skalibrować (*Calibrate*), a następnie wykorzystać opcję prowadzenia teleskopu (*Track*). W oknie

*Camera Control* przełączamy na zakładkę *Guide*, w której sterujemy teleskopem. Rozszerzenie ikony *Move* pozwala na ruch teleskopem, co zastępuje działania na pilotach (rzeczywistym i wirtualnym), tym samym ułatwiając kalibrację.

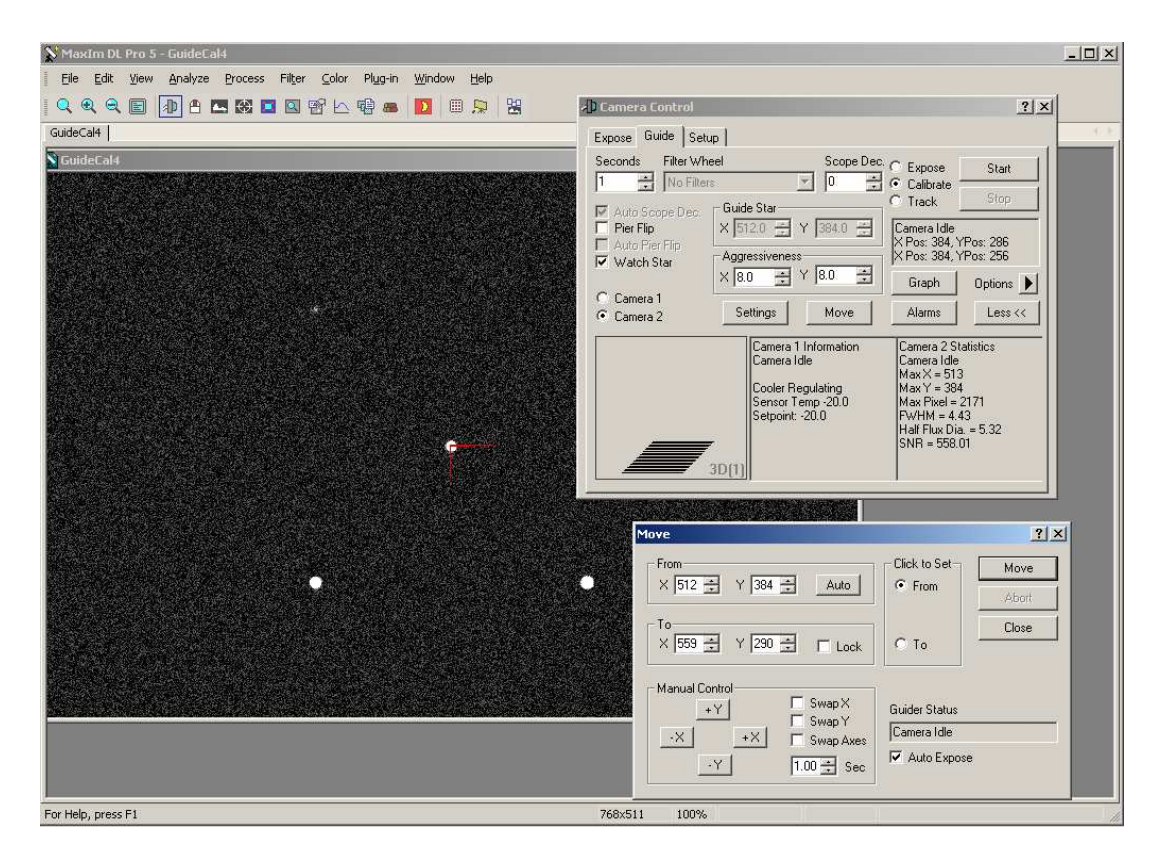

Rysunek 7. Widok okna Camera Control - Guide. Kalibracja.

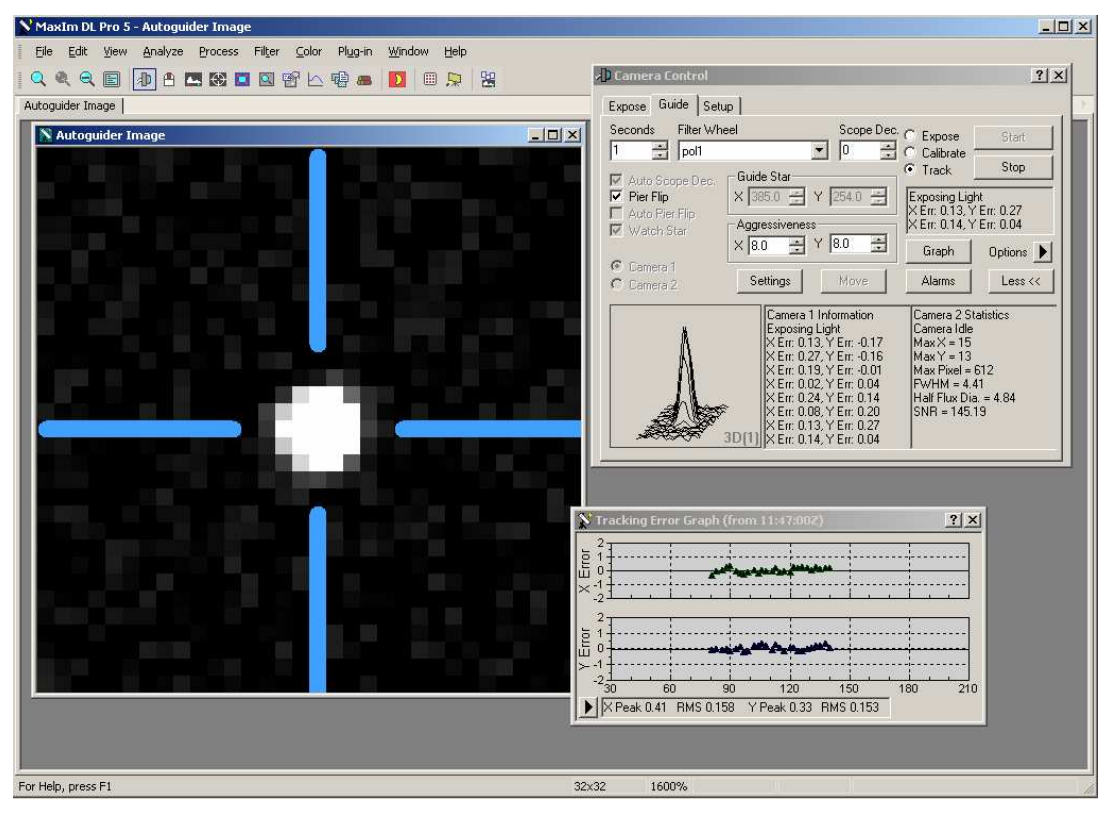

Rysunek 8. Widok okna Camera Control - Guide. Prowadzenie.

6. Koło filtrów wybieramy zgodnie z dostępnym - SBIG Universal, w którym kolejność filtrów zobrazowana jest poniżej. Warto, podczas obserwacji w wielu filtrach, zachować kolejność wykonywania fotografii zgodnie z kolejnością filtrów w kole, minimalizując w ten sposób czas przejścia pomiędzy filtrami. Port *COM* jest portem wirtualnym, którego program wymaga jedynie w celu określenia połączenia z kamerą. Wartość tego pola (w tym przypadku *COM8)* może być dowolna pod warunkiem, że port nie jest fizycznie obecny i używany w podłączeniu układu.

| BIG L<br>Copyrig<br>Suppor | Jniversal Version 5.16<br>ght (C) 1998-2011 Diffra<br>rt: www.cyanogen.com | Filter or Controlling<br>Camera Model<br>SBIG Universal |          |
|----------------------------|----------------------------------------------------------------------------|---------------------------------------------------------|----------|
| Pos                        | Filter Name                                                                | Focus Offset                                            | Model    |
| 1                          | B                                                                          | 10                                                      | CFW-8 🔻  |
| 2                          | V                                                                          | 0                                                       |          |
| 3                          | R                                                                          | 0                                                       | COM Port |
| 4                          | I                                                                          | 0                                                       |          |
| 5                          | U                                                                          | 0                                                       |          |
| 6                          | Filter 6                                                                   | 0                                                       | <u> </u> |
| 7                          | Filter 7                                                                   | 0                                                       |          |
| 8                          | Filter 8                                                                   | 0                                                       | ~        |

Rysunek 9. Ustawienia koła filtrów.

- 7. Program umożliwia sterowanie układem dwóch kół filtrów oraz ustawienie odrębnych ogniskowych dla każdego z filtrów. Jest to możliwe na niepodłączonej kamerze (*Disconnect*) po kliknięciu w ikonę *Setup Filters* i wyboru *Dual Wheels*.
- 8. Fotografie możemy wykonywać w trzech konfiguracjach wykonanie pojedynczej klatki (*Single*), ciągły rejestr obrazu pomocny przy np. ogniskowaniu teleskopu (*Continuous*) oraz zdjęcia automatycznie zapisywane na dysku (*Autosave*). W oknie *Camera Control* przechodzimy do zakładki *Expose*, w której możemy wybrać odpowiednie opcje prawa strona okna.

| S CCD Image 1 |                    |                                       |                      |
|---------------|--------------------|---------------------------------------|----------------------|
|               |                    |                                       |                      |
|               |                    |                                       |                      |
|               |                    |                                       |                      |
|               |                    |                                       |                      |
|               |                    |                                       |                      |
|               |                    |                                       |                      |
|               |                    |                                       |                      |
|               |                    |                                       |                      |
|               |                    |                                       |                      |
|               |                    |                                       |                      |
|               |                    |                                       |                      |
| 2             | Camera Control     |                                       | <u>? ×</u>           |
|               | Expose Guide Setup |                                       |                      |
|               | Exposure Preset    | Seconds                               | (Chart )             |
|               | *Find Star 💽 🕨     | 1 🛨 Idle                              |                      |
|               | Readout Mode       | -<br>                                 | Stop                 |
|               | Normal             | □ □ □ □ □ □ □ □ □ □ □ □ □ □ □ □ □ □ □ | 🗐 🖂 🤶 Single         |
|               | Speed Frame Type   | X: 0Y: 0W: 384 H. 1                   | 70 C Continuous      |
|               | ISO 🝸 Light 💌      |                                       | - Autosave           |
|               | Filter Wheel       | X Binning Y Binning                   | Options 上            |
|               | pol1 💌             | 2 💌 Same 💌                            | C Camera 2 Less <<   |
|               | 1                  | Camera 1 Statistica                   | Camera 2 Information |
|               |                    | Camera Idle                           | Camera Idle          |
|               |                    | Max X = 256<br>Max Y = 191            | Cooler Regulating    |
|               |                    | Max Pixel = 5421                      | Sensor Temp -20.0    |
|               | <u> </u>           | Half Flux Dia. = 2.45                 | Setpoint: -20.0      |
|               |                    | SNR = 219.51                          |                      |
|               | 3D(1)              |                                       |                      |
|               | v                  | s II                                  |                      |

Rysunek 10. Widok okna Camera Control - Expose.

9. Opcja Autosave jednocześnie zawiera w sobie ustawienia obserwacji, tzn. filtr, czas ekspozycji, liczbę zdjęć a także pozwala ustalić przerwę w wykonywaniu fotografii (Delay). Automatycznie też przewiduje czas prowadzenia obserwacji (Estimated Duration). Fragment okna umieszczony w ramce Astrometric Resync pozwala na kontrolę prowadzenia teleskopu - pełni rolę autoguidera. Program na bieżąco analizuje obraz z kamery oraz porównuje go pod względem zgodności z katalogiem. W wyniku niezgodności obszaru ze współrzędnymi teleskopu może nadpisać współrzędne teleskopu (Sync Telescope), informację o niezgodności współrzędnych umieścić w nagłówku pliku

(Solve Only), a także nakierować teleskop na wymagane współrzędne (Correct via Slew). Taka możliwość wspomaga prowadzenie teleskopu.

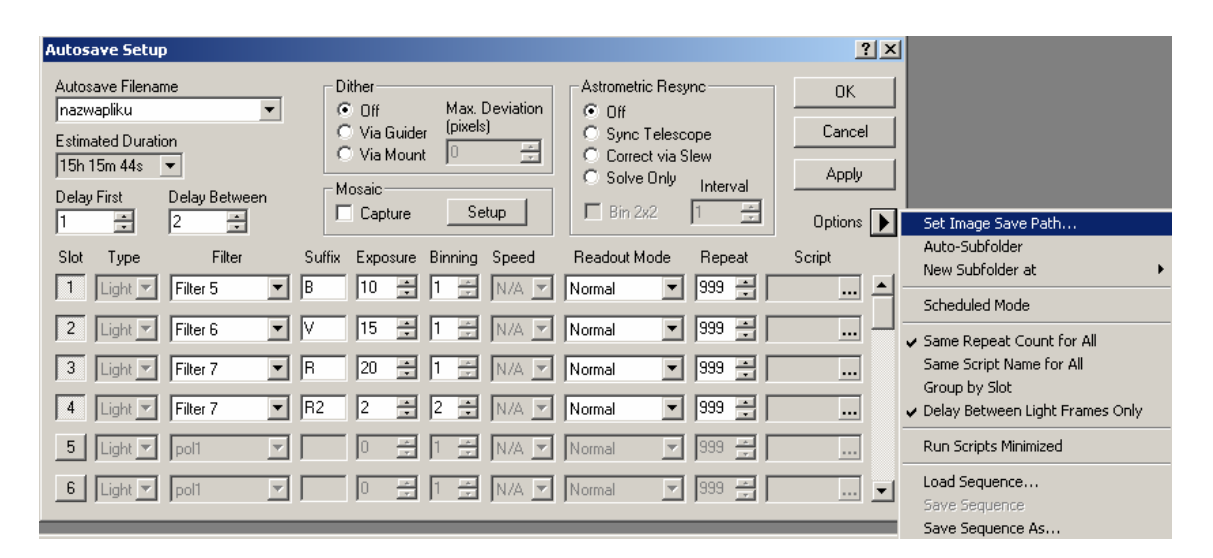

Rysunek 11. Widok okna Autosave.

10. Wykonanie serii zdjęć zatwierdzamy przyciskiem *OK*, a następnie w oknie *Camera Control - Expose* rozpoczynamy klikając *Start*. Wynikiem naszych działań będzie oczywiście uzyskanie odpowiednich fotografii. Obok obrazów możemy umieścić tabelę z informacjami *Information*, z której odczytujemy parametry wybranego fragmentu obrazu np. maksymalną liczbę zliczeń, pomocną przy dopasowaniu czasu ekspozycji. Dodatkowo klikając prawym przyciskiem myszy w obraz możemy włączyć okno sterujące jasnością obrazu *Screen Stretch*.

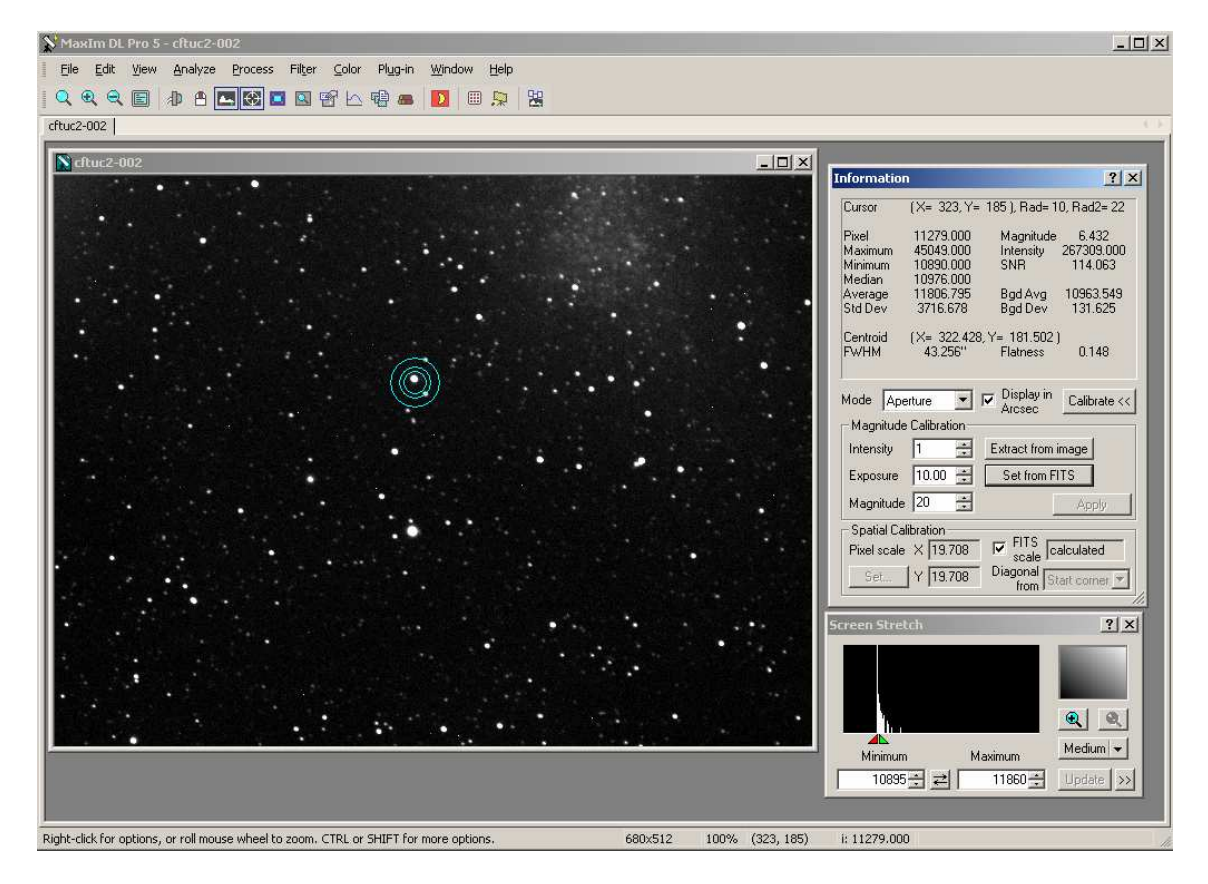

Rysunek 12. Główne okno programu MaxIm DL. Obserwacje.

11. Dodatkowo możemy zrobić podgląd na nagłówek pliku klikając w ikonę FitsHeadera:

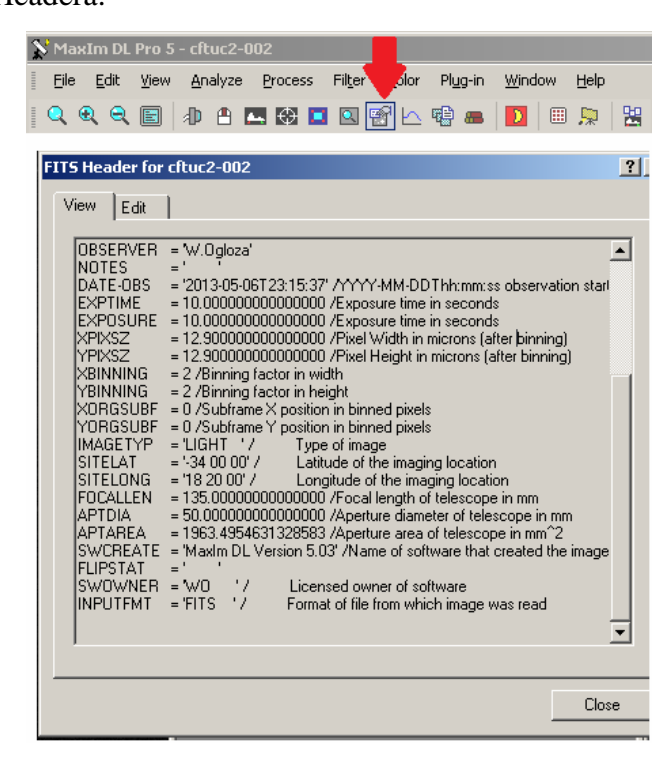

Rysunek 13. MaxIm DL. FITS Header

## 12. Program tworzy również histogramy. Aby zobaczyć wykres należy kliknąć w ikonę *Graph*, po czym wybrać interesujący fragment obrazu:

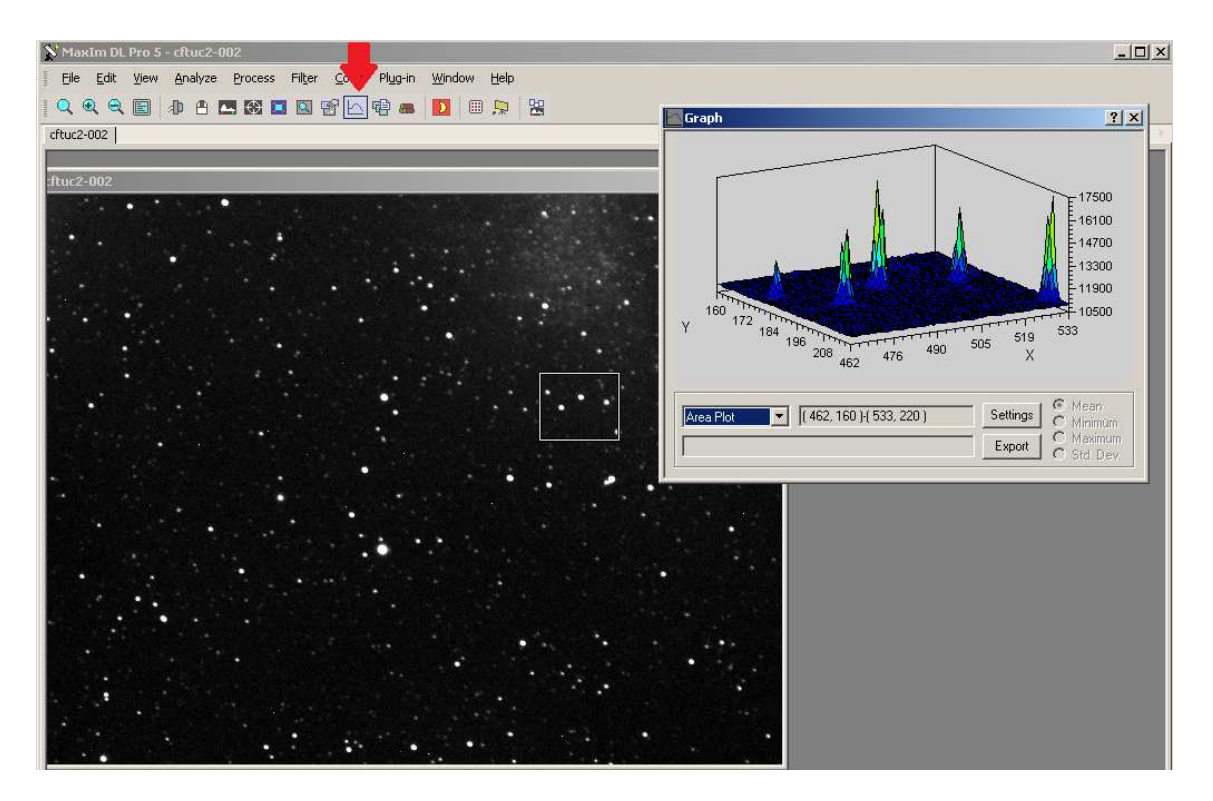

Rysunek 14. MaxIm DL - Graph.

13. Wszystkie komendy są rejestrowane, zatem można w łatwy sposób zorientować się w swoich działaniach oraz zniwelować niepożądane efekty przypadkowo wydanych poleceń. Rejestr komend uzyskujemy poprzez kliknięcie w ikonę *Log Window:* 

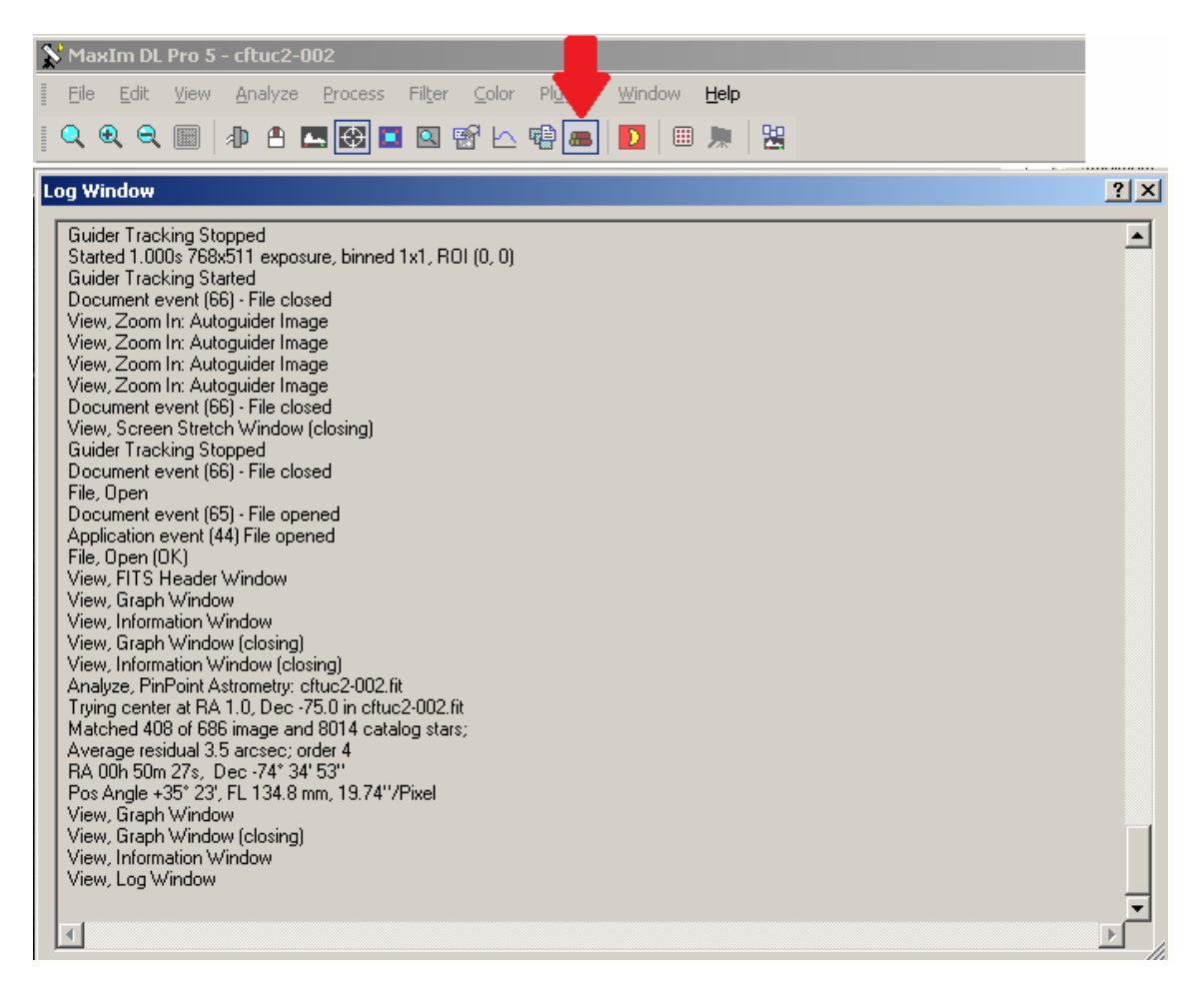

Rysunek 15. MaxIm DL. Log Window - rejestr poleceń.

## Dodatkowa funkcja programu MaxIm DL. Nagrywanie sekwencji poleceń.

Program MaxIm DL posiada bardzo pomocną funkcję - nagrywanie sekwencji poleceń *Batch Process:* 

| 📡 MaxIm DL Pro | 5 - cftuc2-002                                                                                            |
|----------------|----------------------------------------------------------------------------------------------------|
| <u> </u>       | w <u>A</u> nalyze <u>P</u> rocess Fil <u>t</u> er <u>C</u> olor <u>Z</u> g-in <u>W</u> indow <u>H</u> elp |
| Q. Q. Q. E     | )   🕸 🖻 🛄 🚱 🔲 🖾 📽 🗠 🔂 🛲   🚺   🎟 💭   😤                                                                     |
|                | Batch Process ? X                                                                                         |
|                | × + +                                                                                                    |
|                | Operation Man                                                                                             |
|                |                                                                                                    |
|                |                                                                                                    |
|                |                                                                                                    |
|                |                                                                                                    |
|                |                                                                                                    |
|                | Ordered list of comman                                                                                    |
|                |                                                                                                    |
|                | Idle                                                                                                    |
|                |                                                                                                    |
|                | Load Save Clear                                                                                           |

Rysunek 16. MaxIm DL. Batch Process - nagrywanie sekwencji poleceń.

Opcja ta może posłużyć do zapisu ciągu kroków wykonywanych każdorazowo przy przygotowaniu obserwacji, kalibracji teleskopu, czy np. redukcji zdjęć na *bias, dark, flat* - taką możliwość też program oferuje.

Mianowicie po uruchomieniu nagrywania (ikona *czerwone koło*) program automatycznie zapisuje do pliku wykonane przez nas czynności np.:

- File Settings ustawienia lokalizacji, obserwatora, określenie teleskopu,
- Camera Control ustawienia obserwacji.

Po zatrzymaniu nagrywania (ikona stop *czarny kwadrat*), zapisaniu sekwencji (*Save...*), możemy przy następnym uruchomieniu programu (inna noc obserwacyjna, inny obserwator zmieni ustawienia na swoje) powrócić do naszych ustawień. Należy w takim przypadku po włączeniu programu i uruchomieniu okna *Batch Process*, kliknąć ikonę *Load...*, wybrać plik oraz uruchomić procedurę poprzez ikonę startu (*czarny trójkąt*). Wynikiem tej czynności będzie automatycznie powtórzenie wykonanych przez nas kroków, co znacznie skraca czas przygotowania programu do obserwacji.